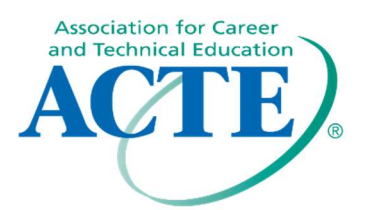

# **Member Portal Guide**

**NEW:** If you are joining, choose JOIN/RENEW from the acteonline.org home screen.

| AÇTE) | ASSOCIATION FOR<br>CAREER & TECHNICAL |          |   |        |              |   |            | f | ×    | in | 0 |
|-------|---------------------------------------|----------|---|--------|--------------|---|------------|---|------|----|---|
|       | EDUCATION® JOIN/RENEW                 | SHOPACTE | ľ | DONATE | SCHOLARSHIPS | Ĩ | CONTACT US | Ĩ | LOGI | N  | Q |

**RENEW:** If you are renewing your membership (and you are still within your 90-day grace period), select LOGIN to go into your membership profile from the acteonline.org home screen.

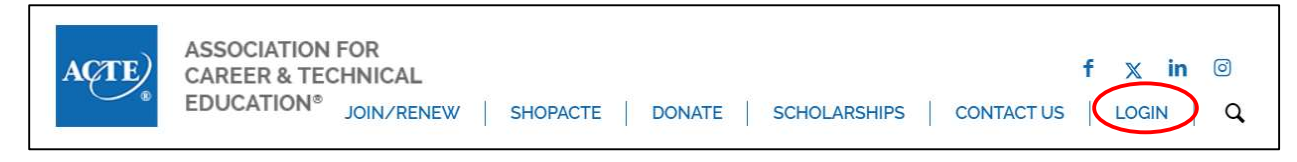

**REJOIN:** If you are renewing but your membership has lapsed (past the 90-day grace period), you must contact Member Services to reinstate your membership. <u>memberservices@acteonline.org</u>

### When joining ACTE -

There are three categories of membership available through the online membership form:

- 1. International outside of the US and its territories; also, not part of an ACTE region. \$60
- Professional individuals actively employed or concerned with career and technical education.
   \$80
- 3. **Student** additional questions open when this category is chosen. This category is for full-time students who are not employed full-time in the education system. Free

### Retired membership is available by contacting ACTE. \$31

To qualify for Retired membership, you must:

- Be a current Professional ACTE member for at least a year
- Have retired from active full-time or part-time employment

If the criteria is met and you wish to convert or renew your current Professional Membership to a Retired Membership, please contact our Member Services team at memberservices@acteonline.org to start the process.

#### **Demographic Data**

This information is collected to better serve our members.

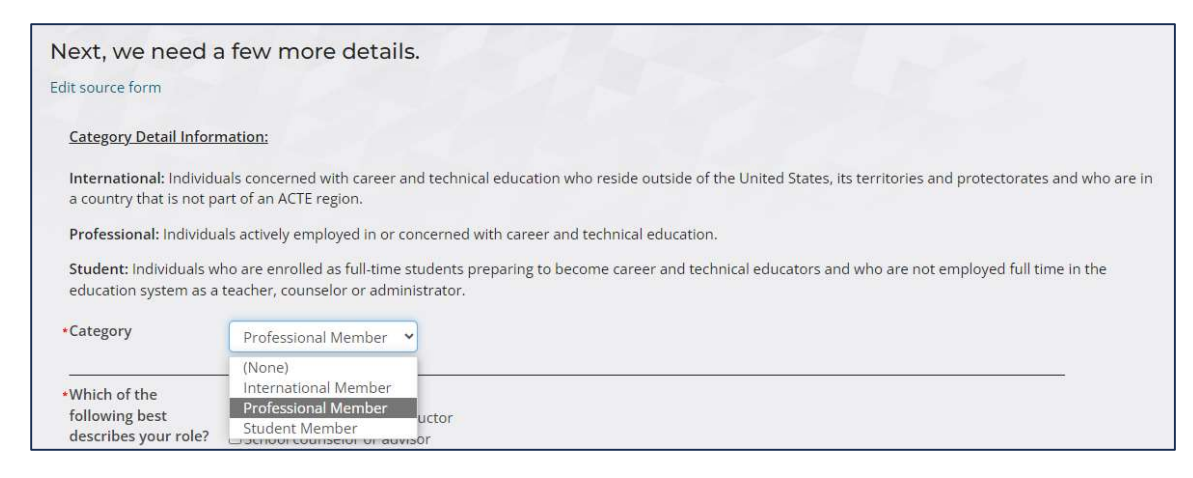

Required questions are marked with a \*.

Selecting **Retired or not currently employed** does not qualify you for the Retired membership rate.

| •Which of the<br>following best<br>describes your role?<br>Please choose all that<br>apply.               | <ul> <li>K-12 instructor</li> <li>Postsecondary/adult instructor</li> <li>School counselor or advisor</li> <li>Other career development/WBL professional</li> <li>Program/institution/district administrator</li> <li>State or regional education agency staff</li> <li>Teacher educator (e.g. professor, instructional coach)</li> <li>Pre-service teacher</li> <li>Education association/CTSO representative</li> <li>Employer or industry association representative</li> <li>Retired or not currently employed</li> <li>Other (Please specify)</li> </ul> |
|----------------------------------------------------------------------------------------------------|----------------------------------------------------------------------------------------------------|
| •Which of the<br>following best<br>describes the setting<br>you work in? Please<br>choose all that apply. | <ul> <li>Middle school</li> <li>High school</li> <li>Area technical center or other shared-time center</li> <li>Community or technical college</li> <li>Four-year college or university</li> <li>School district or local education agency</li> <li>State or regional education agency staff</li> <li>Education association/CTSO representative</li> <li>Employer or industry association</li> <li>Retired or not currently employed</li> <li>Other (Please specify)</li> </ul>                                                                               |

If a non-unified state is chosen, the option opens to choose to join <u>only ACTE</u> or <u>ACTE and the state</u> <u>association</u>. (Affiliated state associations can be unified or non-unified. Members in unified states are required to belong to both the state and national ACTE; members in non-unified states can belong to the state or national ACTE but are not required to belong to both organizations. Unified states receive additional benefits from the national ACTE office.)

| If your state is not listed please select the first option, "STATE NOT LISTED" from the dropdown menu to join ACTE<br>OKAhoma emerises must join or tenew using the OKACTE OMIGE Membership Application<br>Residents of the following locales should choose Guam from the below dropdown:<br>• Commonwealth of the Northern Mariana Islands<br>• Republic of the Marshall Islands<br>• Republic of the Marshall Islands<br>• Republic of the Marshall Islands<br>• Republic of the Marshall Islands<br>• Republic of the Marshall Islands<br>• Republic of the Marshall Islands<br>• Republic of the Marshall Islands<br>• Republic of the Marshall Islands<br>• Republic of the Marshall Islands<br>• Republic of the Marshall Islands<br>• Republic of the Marshall Islands<br>• American Samoa<br>State<br>Which of the [None) • Repuired Field<br>describes your gender identity?<br>Which of the [None)<br>• None) • Repuired Field<br>following pleat<br>describes your ace<br>and/or ethnicity?<br>Which of the [None] • Postsecondary certification or licensure in your CTE program area<br>following credentials □ Teaching certification or licensure<br>have you earned? ■ Postsecondary certificate<br>Please choose all that _ Associate degree<br>apply.                                                                                                    |                                       |                  |                                                                              |  |  |  |  |
|----------------------------------------------------------------------------------------------------|---------------------------------------|------------------|------------------------------------------------------------------------------|--|--|--|--|
| Oklahoma members musil join or renew using the OKACTE Online Membership Application         Residents of the following locales should choose Guam from the below dropdown: <ul> <li>Commonwealth of the Northern Mariana Islands</li> <li>Republic of Palau</li> <li>Federated States of Micronesia</li> <li>Republic of the Marshall Islands</li> <li>American Samoa</li> </ul> State       WA-Washington Assn for Career & Technical Education <ul> <li>Unified Choice</li> <li>I would like to join both the national ACTE and the State ACTE              </li> </ul> What is your date of birth?       If would like to join both the national ACTE and the State ACTE           Which of the following best describes your ace and/or ethnicity?       Industry certification or licensure in your CTE program area following credentials         Which of the following best describes your ace and/or ethnicity?       Industry certification or licensure in your CTE program area following credentials         Which of the following credentials       I reaching certification or licensure in your CTE program area following credentials         Please choose all that Associate degree apply.       Bachelor's degree Doctor of education (EdD) or education specialist (EdS) degree Doctor of education (EdD) or education specialist (EdS) degree Dhor professional degree (e.g. MD, JD)         Other (Please specify)       If you are now or have in the past been a CTE instructor, how did you first become a CTE instructor?           What year did you begin workin                                                                                                    | If your state is not liste            | ed please sele   | ect the first option, "STATE NOT LISTED" from the dropdown menu to join ACTE |  |  |  |  |
| Residents of the following locales should choose Guam from the below dropdown:                                                                                                    | Oklahoma members                      | must join or re  | enew using the OK ACTE Online Membership Application                         |  |  |  |  |
| Commonwealth of the Northern Mariana Islands     Republic of Palau     Federated States of Micronesia     Republic of the Marshall Islands     American Samoa  State     WA-Washington Assn for Career & Technical Education     TunifiedChoice     Iwould like to join both the national ACTE and the State ACTE  What is your date of     birth?  Which of the     (None)     Required Field  describes your race     and/or ethnicity?  Which of the     Industry certification or licensure in your CTE program area following best describes your race     and/or ethnicity?  Which of the     Industry certification or licensure in your CTE program area following credentials     Teaching certification or licensure in your CTE program area following credentials     Descendence     Descendence     Descendence     Descendence     Descendence     (None)     (None)     (None)     (None)     (None)     (None)     (None)     (None)     (None)     (None)     (None)     (None)     (None)     (None)     (None)     (None)     (None)                                                                                                    | Residents of the followi              | ing locales shou | Id choose Guam from the below dropdown:                                      |  |  |  |  |
| Summary of the force of the force of th | Commonwealth                          | f the Northern   | Mariana Islands                                                              |  |  |  |  |
| Pederated States of Micronesia Republic of the Marshall Islands State WA-Washington Assn for Career & Technical Education UnifiedChoice I would like to join both the national ACTE and the State ACTE What is your date of brith? Which of the following best describes your gender identity? Which of the following best describes your ace and/or ethnicity? Which of the following best describes your race and/or ethnicity? Which of the following credentials   Teaching certification or licensure in your CTE program area following credentials   Teaching certification or licensure   advore thinkity? Which of the   Industry certification or licensure   your CTE program area following credentials   Teaching certificate   Please choose all that   Associate degree   Dostor of education (EdD) or education specialist (EdS) degree   DhD or professional degree (e.g., MD, JD)   Other (Please specify) If you are now or have in the past been a CTE instructor, how did you first become a CTE instructor? What year did you bein working in CTE?                                                                                                    | Republic of Palau                     | or the Northern  | Mariana Islands                                                              |  |  |  |  |
| <ul> <li>Republic of the Marshall Islands <ul> <li>American Samoa</li> </ul> </li> <li>State <ul> <li>WA-Washington Assn for Career &amp; Technical Education <ul> <li>UnifiedChoice</li> <li>I would like to join both the national ACTE and the State ACTE </li> </ul> </li> <li>What is your date of <ul> <li>I would like to join both the national ACTE and the State ACTE </li> </ul> </li> <li>What is your date of <ul> <li>I would like to join both the national ACTE and the State ACTE </li> </ul> </li> <li>Which of the <ul> <li>(None)</li> <li>Required Field</li> </ul> </li> <li>Which of the <ul> <li>(None)</li> <li>Required Field</li> </ul> </li> <li>Which of the <ul> <li>Industry certification or licensure in your CTE program area</li> <li>following credentials</li> <li>have you earned?</li> <li>Postsecondary certificate</li> </ul> </li> <li>Please choose all that <ul> <li>Associate degree</li> <li>Doctor of education (EdD) or education specialist (EdS) degree</li> <li>Doctor of education (EdD) or education specialist (EdS) degree</li> <li>Dother (Please specify)</li> </ul> </li> <li>If you are now or <ul> <li>have in the past been a CTE instructor;</li> </ul> </li> <li>What year did you <ul> <li>begin working in CTE?</li> </ul> </li> </ul></li></ul>                                                                                                    | <ul> <li>Federated States</li> </ul>  | of Micronesia    |                                                                              |  |  |  |  |
| American Samoa      State     WA-Washington Assn for Career & Technical Education     ' UnifiedChoice     Iwould like to join both the national ACTE and the State ACTE      What is your date of     inth?      Which of the     following best     describes your gender identity?      Which of the     following best     describes your race     and/or ethnicity?      Which of the     following credentials     Teaching certification or licensure in your CTE program area     following credentials         Teaching certification or licensure     have you earned?     Postsecondary certificate     Please choose all that         Associate degree         Doctor of education (EdD) or education specialist (EdS) degree         Dottor (Please specify)      If you are now or         have in the past been     a CTE instructor, how     did you first become     a CTE instructor?      What year did you     o                                                                                                    | <ul> <li>Republic of the M</li> </ul> | arshall Islands  |                                                                              |  |  |  |  |
| State       WA-Washington Assn for Career & Technical Education         •UnifiedChoice       Iwould like to join both the national ACTE and the State ACTE         What is your date of       Image: State ACTE         Which of the       (None)       Required Field         describes your gender identity?       Image: State ACTE       Required Field         Which of the       (None)       Required Field         following best       (None)       Required Field         Which of the       Industry certification or licensure in your CTE program area         following credentials       Teaching certification or licensure         have you earned?       Postsecondary certificate         Please choose all that       Associate degree         apply.       Bachelor's degree         Dactor of education (EdD) or education specialist (EdS) degree         PhD or professional degree (e.g. MD, JD)         Other (Please specify)         If you are now or       (None)         have in the past been a CTE instructor, how       0         did you first become a CTE instructor?       0                                                                                                    | American Samoa                        |                  |                                                                              |  |  |  |  |
| State       WA-Washington Assn for Career & Technical Education         UnifiedChoice       I would like to join both the national ACTE and the State ACTE         What is your date of birth?       Image: State Action and the State ACTE image: State Action and the State ACTE image: State Action and the State Action and the Stat                                                                                                    |                                       |                  |                                                                              |  |  |  |  |
| WinfiedChoice   Iwould like to join both the national ACTE and the State ACTE    What is your date of birth? Which of the following best describes your gender identity? Which of the following best describes your race and/or ethnicity? Which of the following best describes your race and/or ethnicity? Which of the following credentials Teaching certification or licensure in your CTE program area following credentials Teaching certification or licensure in your CTE program area following credentials Teaching certification or licensure in your CTE program area following credentials Bachelor's degree Bachelor's degree Bachelor's degree Doctor of education (EdD) or education specialist (EdS) degree PhD or professional degree (e.g. MD, JD) Other (Please specify) If you are now or have in the past been a CTE instructor? What year did you begin working in CTE?                                                                                                    | •State                                | WA Washing       | ton Acco for Caroox 9 Technical Education                                    |  |  |  |  |
| UnifiedChoice I would like to join both the national ACTE and the State ACTE *   What is your date of birth? Which of the following best describes your gender identity? Which of the following best describes your race and/or ethnicity? Which of the close your race and/or ethnicity? Which of the plaste choice all that Associate degree apply. Bachelor's degree Doctor of education (EdD) or education specialist (EdS) degree PhD or professional degree (e.g. MD, JD) Other (Please specify) If you are now or have in the past been a CTE instructor, how did you first become a CTE instructor? What year did you best degree 0 On the plast become and CTE instructor? On the plast become and CTE instructor?                                                                                                    |                                       | WA-Washing       |                                                                              |  |  |  |  |
| What is your date of birth?         Which of the following best describes your gender identity?         Which of the following best describes your race and/or ethnicity?         Which of the following best describes your race and/or ethnicity?         Which of the following credentials         Image: Postsecondary certification or licensure in your CTE program area following credentials         Image: Postsecondary certification or licensure         Please choose all that Associate degree         apply.       Bachelor's degree         Doctor of education (EdD) or education specialist (EdS) degree         Dotter (Please specify)         If you are now or have in the past been a CTE instructor, how did you first become a CTE instructor?         What year did you begin working in CTE?                                                                                                    | UnifiedChoice                         | I would like     | to join both the national ACTE and the State ACTE 💙                          |  |  |  |  |
| What is your date of birth?       Image: Constraint of the following best describes your gender identity?         Which of the following best describes your race and/or ethnicity?       Image: Constraint of the following best describes your race and/or ethnicity?         Which of the following credentials       Industry certification or licensure in your CTE program area         Please choose all that       Associate degree         apply.       Bachelor's degree         Doctor of education (EdD) or education specialist (EdS) degree         DPhD or professional degree (e.g. MD, JD)         Other (Please specify)         If you are now or have in the past been a CTE instructor, how did you first become a CTE instructor?       0         What year did you begin working in CTE?       0                                                                                                    |                                       |                  |                                                                              |  |  |  |  |
| Which of the following best describes your race and/or ethnicity?   Which of the (None) Required Field describes your race and/or ethnicity?   Which of the following credentials   Which of the Industry certification or licensure in your CTE program area following credentials   Please choose all that   apply.   Bachelor's degree   Doctor of education (EdD) or education specialist (EdS) degree   PhD or professional degree (e.g. MD, JD)   Other (Please specify)   If you are now or have in the past been a CTE instructor, how did you first become a CTE instructor?   What year did you begin working in CTE?                                                                                                    | What is your date of                  | Ĩ                |                                                                              |  |  |  |  |
| Which of the<br>following best<br>describes your<br>gender identity?<br>Which of the<br>following best<br>describes your race<br>and/or ethnicity?<br>Which of the<br>following credentials<br>have you earned?<br>Please choose all that<br>apply.<br>Bachelor's degree<br>Doctor of education (EdD) or education specialist (EdS) degree<br>Doctor of education (EdD) or education specialist (EdS) degree<br>PhD or professional degree (e.g. MD, JD)<br>Other (Please specify)<br>If you are now or<br>have in the past been<br>a CTE instructor, how<br>did you first become<br>a CTE instructor?<br>What year did you<br>begin working in CTE?                                                                                                    | birth?                                |                  |                                                                              |  |  |  |  |
| Which of the following best describes your gender identity? <ul> <li>Which of the following best describes your race and/or ethnicity?</li> <li>Which of the following credentials</li> <li>Teaching certification or licensure in your CTE program area following credentials</li> <li>Teaching certification or licensure</li> <li>Postsecondary certificate</li> <li>Please choose all that</li> <li>Associate degree</li> <li>Master's degree</li> <li>Doctor of education (EdD) or education specialist (EdS) degree</li> <li>PhD or professional degree (e.g. MD, JD)</li> <li>Other (Please specify)</li> </ul> <li>If you are now or have in the past been a CTE instructor, how did you first become a CTE instructor?</li> <li>What year did you begin working in CTE?</li>                                                                                                    |                                       |                  |                                                                              |  |  |  |  |
| following best<br>describes your<br>gender identity?       (None)       Required Field         Which of the<br>following best<br>describes your race<br>and/or ethnicity?       (None)       Required Field         Which of the<br>following credentials       Industry certification or licensure in your CTE program area<br>following credentials       Teaching certification or licensure         have you earned?       Postsecondary certificate       Please choose all that       Associate degree         apply.       Bachelor's degree       Master's degree       Master's degree         Octor of education (EdD) or education specialist (EdS) degree       PhD or professional degree (e.g. MD, JD)       Other (Please specify)         If you are now or<br>have in the past been<br>a CTE instructor, how<br>did you first become<br>a CTE instructor?       (None)       0         What year did you<br>begin working in CTE?       0       0                                                                                                    | Which of the                          | (News)           |                                                                              |  |  |  |  |
| describes your<br>gender identity?<br>Which of the<br>following best<br>describes your race<br>and/or ethnicity?<br>Which of the<br>following credentials<br>have you earned?<br>Please choose all that<br>apply.<br>Bachelor's degree<br>Doctor of education (EdD) or education specialist (EdS) degree<br>Doctor of education (EdD) or education specialist (EdS) degree<br>PhD or professional degree (e.g. MD, JD)<br>Other (Please specify)<br>If you are now or<br>have in the past been<br>a CTE instructor, how<br>did you first become<br>a CTE instructor?<br>What year did you<br>begin working in CTE?                                                                                                    | following best                        | (None)           | * Required Field                                                             |  |  |  |  |
| gender identity?<br>Which of the<br>following best<br>describes your race<br>and/or ethnicity?<br>Which of the<br>following credentials<br>have you earned?<br>Please choose all that<br>apply.<br>Bachelor's degree<br>Doctor of education (EdD) or education specialist (EdS) degree<br>Doctor of education (EdD) or education specialist (EdS) degree<br>PhD or professional degree (e.g. MD, JD)<br>Other (Please specify)<br>If you are now or<br>have in the past been<br>a CTE instructor, how<br>did you first become<br>a CTE instructor?<br>What year did you<br>begin working in CTE?                                                                                                    | describes your                        |                  |                                                                              |  |  |  |  |
| Which of the<br>following best<br>describes your race<br>and/or ethnicity?<br>Which of the<br>following credentials<br>have you earned?<br>Please choose all that<br>apply.<br>Bachelor's degree<br>Doctor of education (EdD) or education specialist (EdS) degree<br>Doctor of education (EdD) or education specialist (EdS) degree<br>PhD or professional degree (e.g. MD, JD)<br>Other (Please specify)<br>(None)<br>(None)<br>Have in the past been<br>a CTE instructor, how<br>did you first become<br>a CTE instructor?<br>(None)<br>(None)                                                                                                    | gender identity?                      |                  |                                                                              |  |  |  |  |
| Which of the Industry certification or licensure in your CTE program area   following credentials Teaching certification or licensure   have you earned? Postsecondary certificate   Please choose all that Associate degree   apply. Bachelor's degree   Doctor of education (EdD) or education specialist (EdS) degree   PhD or professional degree (e.g. MD, JD)   Other (Please specify)   If you are now or have in the past been a CTE instructor, how did you first become a CTE instructor?   What year did you   0                                                                                                    |                                       |                  |                                                                              |  |  |  |  |
| Which of the and/or ethnicity?         Which of the and/or ethnicity?         Which of the and/or ethnicity?         Which of the and/or ethnicity?         Which of the and/or ethnicity?         Which of the and/or ethnicity?         Which of the and/or ethnicity?         Which of the and/or ethnicity?         Which of the and/or ethnicity?         Which of the and/or ethnicity?         Which of the and/or ethnicity?         Which of the and/or ethnicity?         Which of the and/or ethnicity?         What year did you begin working in CTE?                                                                                                    | following best                        | (None)           | <ul> <li>Required Field</li> </ul>                                           |  |  |  |  |
| Which of the       Industry certification or licensure in your CTE program area         following credentials       Teaching certification or licensure         have you earned?       Postsecondary certificate         Please choose all that       Associate degree         apply.       Bachelor's degree         Doctor of education (EdD) or education specialist (EdS) degree         PhD or professional degree (e.g. MD, JD)         Other (Please specify)         If you are now or         have in the past been         a CTE instructor, how         did you first become         a CTE instructor?         What year did you         0                                                                                                    | describes your race                   |                  |                                                                              |  |  |  |  |
| Which of the       Industry certification or licensure in your CTE program area         following credentials       Teaching certification or licensure         have you earned?       Postsecondary certificate         Please choose all that       Associate degree         apply.       Bachelor's degree         Doctor of education (EdD) or education specialist (EdS) degree         PhD or professional degree (e.g. MD, JD)         Other (Please specify)                                                                                                    | and/or ethnicity?                     |                  |                                                                              |  |  |  |  |
| Which of the<br>following credentials<br>have you earned?       Industry certification or licensure in your CTE program area         Please choose all that<br>apply.       Postsecondary certificate         Bachelor's degree<br>Doctor of education (EdD) or education specialist (EdS) degree<br>Dotter (Please specify)         If you are now or<br>have in the past been<br>a CTE instructor, how<br>did you first become<br>a CTE instructor?       (None)         What year did you<br>begin working in CTE?       0                                                                                                    | una of cumercy.                       |                  |                                                                              |  |  |  |  |
| Which of the       Industry certification or licensure in your CTE program area         following credentials       Teaching certification or licensure         have you earned?       Postsecondary certificate         Please choose all that       Associate degree         apply.       Bachelor's degree         Doctor of education (EdD) or education specialist (EdS) degree         PhD or professional degree (e.g. MD, JD)         Other (Please specify)         If you are now or         have in the past been         a CTE instructor, how         did you first become         a CTE instructor?         What year did you         0                                                                                                    |                                       |                  |                                                                              |  |  |  |  |
| Which of the       Industry certification or licensure in your CTE program area         following credentials       Teaching certification or licensure         have you earned?       Postsecondary certificate         Please choose all that       Associate degree         apply.       Bachelor's degree         Doctor of education (EdD) or education specialist (EdS) degree         PhD or professional degree (e.g. MD, JD)         Other (Please specify)                                                                                                    | 4                                     |                  |                                                                              |  |  |  |  |
| following credentials       Teaching certification or licensure         have you earned?       Postsecondary certificate         Please choose all that       Associate degree         apply.       Bachelor's degree         Doctor of education (EdD) or education specialist (EdS) degree         PhD or professional degree (e.g. MD, JD)         Other (Please specify)         If you are now or         have in the past been         a CTE instructor, how         did you first become         a CTE instructor?         What year did you         0                                                                                                    | Which of the                          |                  | ndustry certification or licensure in your CTE program area                  |  |  |  |  |
| have you earned?       Postsecondary certificate         Please choose all that       Associate degree         apply.       Bachelor's degree         Doctor of education (EdD) or education specialist (EdS) degree         PhD or professional degree (e.g. MD, JD)         Other (Please specify)    If you are now or have in the past been a CTE instructor, how did you first become a CTE instructor?          What year did you begin working in CTE?       0                                                                                                    | following crede                       | ntials 🔲         | Feaching certification or licensure                                          |  |  |  |  |
| nave you earned?       Postsecondary certificate         Please choose all that       Associate degree         apply.       Bachelor's degree         Doctor of education (EdD) or education specialist (EdS) degree         PhD or professional degree (e.g. MD, JD)         Other (Please specify)                                                                                                    | have very same                        | -12 0            | reacting certification of incensure                                          |  |  |  |  |
| Please choose all that Associate degree<br>apply. Bachelor's degree<br>Master's degree<br>Doctor of education (EdD) or education specialist (EdS) degree<br>PhD or professional degree (e.g. MD, JD)<br>Other (Please specify)<br>If you are now or<br>have in the past been<br>a CTE instructor, how<br>did you first become<br>a CTE instructor?<br>What year did you<br>begin working in CTE?                                                                                                    | nave you earne                        |                  | Postsecondary certificate                                                    |  |  |  |  |
| apply.       Bachelor's degree         Master's degree       Doctor of education (EdD) or education specialist (EdS) degree         PhD or professional degree (e.g. MD, JD)       Other (Please specify)         If you are now or<br>have in the past been<br>a CTE instructor, how<br>did you first become<br>a CTE instructor?       (None)         What year did you<br>begin working in CTE?       0                                                                                                    | Please choose a                       | all that 📋       | Associate degree                                                             |  |  |  |  |
| Image: Contract of degree         Image: Contract of degree                                                                                                    | apply.                                |                  | Bachelor's degree                                                            |  |  |  |  |
| Invisiter's degree         Doctor of education (EdD) or education specialist (EdS) degree         PhD or professional degree (e.g. MD, JD)         Other (Please specify)         If you are now or         have in the past been         a CTE instructor, how         did you first become         a CTE instructor?         What year did you         0         begin working in CTE?                                                                                                    |                                       |                  | Master's degree                                                              |  |  |  |  |
| Doctor of education (EdD) or education specialist (EdS) degree     PhD or professional degree (e.g. MD, JD)     Other (Please specify)  If you are now or have in the past been a CTE instructor, how did you first become a CTE instructor?  What year did you begin working in CTE?                                                                                                    |                                       |                  | viasier suegree                                                              |  |  |  |  |
| PhD or professional degree (e.g. MD, JD)     Other (Please specify)      If you are now or have in the past been a CTE instructor, how did you first become a CTE instructor?  What year did you begin working in CTE?                                                                                                    |                                       |                  | Doctor of education (EdD) or education specialist (EdS) degree               |  |  |  |  |
| Cother (Please specify)                                                                                                    |                                       |                  | PhD or professional degree (e.g. MD, JD)                                     |  |  |  |  |
| If you are now or<br>have in the past been<br>a CTE instructor, how<br>did you first become<br>a CTE instructor?<br>What year did you<br>begin working in CTE?                                                                                                    |                                       |                  | Other (Please specify)                                                       |  |  |  |  |
| If you are now or<br>have in the past been<br>a CTE instructor, how<br>did you first become<br>a CTE instructor?<br>What year did you<br>begin working in CTE?                                                                                                    |                                       |                  |                                                                              |  |  |  |  |
| (None)<br>have in the past been<br>a CTE instructor, how<br>did you first become<br>a CTE instructor?<br>What year did you<br>begin working in CTE?                                                                                                    |                                       |                  |                                                                              |  |  |  |  |
| have in the past been<br>a CTE instructor, how<br>did you first become<br>a CTE instructor?<br>What year did you<br>begin working in CTE?                                                                                                    | If you are now o                      | or (             | None)                                                                        |  |  |  |  |
| a CTE instructor, how<br>did you first become<br>a CTE instructor?<br>What year did you<br>begin working in CTE?                                                                                                    | have in the pas                       | t been 🔚         |                                                                              |  |  |  |  |
| did you first become<br>a CTE instructor?<br>What year did you<br>begin working in CTE?                                                                                                    | a CTE instructor                      | r, how           |                                                                              |  |  |  |  |
| a CTE instructor?<br>What year did you 0<br>begin working in CTE?                                                                                                    | did you first he                      | come             |                                                                              |  |  |  |  |
| What year did you 0<br>begin working in CTE?                                                                                                    | and you mist be                       | 2                |                                                                              |  |  |  |  |
| What year did you 0<br>begin working in CTE?                                                                                                    | a CIE Instructor                      | r?               |                                                                              |  |  |  |  |
| What year did you 0<br>begin working in CTE?                                                                                                    | -                                     |                  |                                                                              |  |  |  |  |
| begin working in CTE?                                                                                                    | What year did y                       | ou n             |                                                                              |  |  |  |  |
| begin working in cru:                                                                                                    | begin working i                       | n CTE2           |                                                                              |  |  |  |  |
|                                                                                                    | begin working I                       | n Cre?           |                                                                              |  |  |  |  |

The question about the Career Cluster is not the same as choosing an ACTE division or section to join. This is on a separate page on the membership application.

| Which of the<br>following best<br>describes the Career<br>Cluster(s) you work<br>with? Please choose<br>all that apply or 'All<br>of the above.' | Agriculture, Food & Natural Resources         Architecture & Construction         Arts, A/V Technology & Communications         Business Management & Administration         Education & Training         Finance         Government & Public Administration         Health Science         Hospitality & Tourism         Human Services         Information Technology         Law, Public Safety, Corrections & Security         Manufacturing         Science, Technology, Engineering & Mathematics         Transportation, Distribution & Logistics         All of the above         Other (Please specify) |  |
|----------------------------------------------------------------------------------------------------|----------------------------------------------------------------------------------------------------|--|
|----------------------------------------------------------------------------------------------------|----------------------------------------------------------------------------------------------------|--|

There is a required question about Techniques subscription as to receiving this by print or as an online document.

| Receive in print I v  | uld like to receive Techniques in the mail.                                                          |
|-----------------------|----------------------------------------------------------------------------------------------------|
| Subscription          | No Print Y                                                                                           |
| Preference            | (None)                                                                                               |
|                       | No Print                                                                                             |
| Next                  | Receive In Print                                                                                     |
| - deale               |                                                                                                    |
| f vou are unable to n | nceed after clicking Next, please scroll up and ensure that you have answered all required questions |
| you are unable to p   | Acces after cheming mexic prease servin ap and ensare and you have answered an required questions.   |

#### **Division/Section Selection**

The next screen shows the ACTE/State Divisions and Sections. State Divisions/Sections are cross walked to the ACTE Divisions/Sections. If there is a state division or section, this will show the state name. If there is no state division or section, the ACTE name will show. ACTE membership includes one Division or Section. If additional national (ACTE) Divisions or Sections are selected, there is a \$10 charge. State Division Dues are determined by the state association and/or the state affiliate.

Example of a state with state divisions/sections:

| South C                               | arolina Chapter - Divisions and Sections                                                                                                    |
|---------------------------------------|----------------------------------------------------------------------------------------------------|
| Click here to see d                   | lescriptions of the below divisions.                                                                                                    |
| Your National AC<br>ACTE Division nam | <b>TE membership includes membership in one division.</b> Additional <i>National</i> divisions may be added for <b>\$10</b> each.<br>Thes may vary from state division names. Associated state division costs are calculated and can not be changed.                                                                                                    |
| After choosing you                    | r selections and clicking "Next," you will see a listing of your charges.                                                                                                    |
| Divisions                             | ACTE Administration Division     ACTE Postsecondary Adult and Career Education     ACTE Work-Based Learning Division     Counseling and Career Development Division     South Carolina Agricultural Education Division     South Carolina Engineering and Technology Education Division     South Carolina Family & Consumer Sciences Ed Division     South Carolina Health Science Education Division     South Carolina Trade and Industrial Ed Division                                                                                                    |
| New and Related<br>Services           | ACTE CTE Research Section         South Carolina Career Academy Section         South Carolina CTE for All Section         South Carolina Instructional Materials Section         South Carolina Integration of Academics and CTE Section         South Carolina JROTC Section         South Carolina Law and Public Safety         South Carolina Others Section         South Carolina Professional Development Section         South Carolina Public Information Section         South Carolina Support Staff Section         South Carolina Tech Prep Section |
| Additional Options                    | Career and Technical Education Equity Council NATFACS Membership NCLA Membership                                                                                                    |

Example of a state <u>without</u> state divisions/sections:

| Californ                              | ia Chapter - Divisions and Sections                                                                                                    |
|---------------------------------------|----------------------------------------------------------------------------------------------------|
| Click here to see c                   | lescriptions of the below divisions.                                                                                                    |
| Your National AC<br>ACTE Division nam | TE membership includes membership in one division. Additional <i>National</i> divisions may be added for <b>\$10</b> each.<br>nes may vary from state division names. Associated state division costs are calculated and can not be changed.                                                                                                    |
| After choosing you<br>Divisions       | ur selections and clicking "Next," you will see a listing of your charges.          ACTE Administration Division         ACTE Agricultural Education Division         ACTE Business Education Division         ACTE Counseling and Career Development Division         ACTE Engineering and Technology Education Division         ACTE Family and Consumer Sciences Ed Division         ACTE Health Science Education Division         ACTE Postsecondary Adult and Career Education         ACTE Trade and Industrial Education Division         ACTE Work-Based Learning Division |
| New and Related<br>Services           | ACTE Career Academy Section         ACTE CTE for All Section         ACTE CTE Research Section         ACTE CTE Scholars         ACTE Instructional Management & Materials         ACTE Integration of Academics, Career, and Tech Education         ACTE JROTC Section         ACTE Law and Public Safety         ACTE Other and Related Section         ACTE Support Staff Section         ACTE Support Staff Section                                                                                                    |
| Additional Options                    | Career and Technical Education Equity Council NATFACS Membership NCLA Membership                                                                                                    |

The following screen will show the dues amounts for the state chapter and the divisions/sections. The Optional Sections list the ACTE and state divisions/sections that were chosen. Remember if a state division is chosen on the application the coordinating ACTE division is also listed.

| Membership Term: 12/01/2023 - 11/29/2024            | Sales and  |                         |                         |
|-----------------------------------------------------|------------|-------------------------|-------------------------|
| Dues Payments                                       |            |                         |                         |
| Item                                                | Unit Price | Quantity                | Balance                 |
| ACTE Membership Dues                                | 80.00      | 1                       | 80.00                   |
| Chapter Membership Fees                             |            |                         |                         |
| Item                                                | Unit Price | Quantity                | Balance                 |
| WA-Washington Assn for Career & Technical Education | 75.00      | 1                       | 75.00                   |
| Optional Sections                                   |            |                         |                         |
| Item                                                | Unit Price | Quantity                | Balance                 |
| Washington Administration Division-WACTA            | 75.00      | 1                       | 75.00                   |
| ACTE Administration Division                        | 0.00       | 1                       | 0.00                    |
| ACTE Postsecondary Adult and Career Education       | 10.00      | 1                       | 10.00                   |
| ACTE JROTC Section                                  | 10.00      | 1                       | 10.00                   |
| Make Changes                                        | Print      | e Subtoto<br>Proceed to | al 250.00<br>o Checkout |

There is an option Make Changes to return to this screen to change selections before checking out.

When you are ready to pay, the total cart charges show the amount due. You have several options to pay the charges from the drop down.

| Cart charges                                                                                                    |        |
|----------------------------------------------------------------------------------------------------|--------|
| Invoice total                                                                                                    | 100.00 |
| Transaction grand total                                                                                                    | 100.00 |
| Available credit 0.00 Apply other cred                                                                                                    | it     |
|                                                                                                    |        |
| Payment details                                                                                                    |        |
| Payment details                                                                                                    |        |
| Payment details<br>Payment amount<br>100.00                                                                                                    |        |
| Payment details<br>Payment amount<br>100.00<br>Payment method                                                                                   |        |
| Payment details<br>Payment amount<br>100.00<br>Payment method<br>Check                                                                          |        |
| Payment details<br>Payment amount<br>100.00<br>Payment method<br>Check                                                                          |        |
| Payment details Payment amount 100.00 Payment method Check (None) Check Check                                                                   |        |
| Payment details Payment amount 100.00 Payment method Check (None) Check American Express                                                        |        |
| Payment details Payment amount 100.00 Payment method Check (None) Check American Express Mastercard Payments                                    |        |
| Payment details Payment amount 100.00 Payment method Check (None) Check American Express Mastercard Payments Discover                           |        |
| Payment details Payment amount 100.00 Payment method Check (None) Check American Express Mastercard Payments Discover Visa Payments             |        |
| Payment details Payment amount 100.00 Payment method Check (None) Check American Express Mastercard Payments Discover Visa Payments ACH Payment |        |

If you choose to pay by credit card, you will get a window to enter your card information.

| Invoice total            |                |           | 100.00                 |                         |
|--------------------------|----------------|-----------|------------------------|-------------------------|
| Transaction grand to     | tal            |           | 100.00                 |                         |
| Available credit 0.00    | Apply other o  | redit     |                        |                         |
| Payment deta             | ils            |           |                        |                         |
| Payment amount           |                |           |                        |                         |
| 100.                     | 00             |           |                        |                         |
| Payment method           |                |           |                        |                         |
| American Express         | ~              |           |                        |                         |
| Name on card             |                |           |                        |                         |
| interine on card         |                |           |                        |                         |
| Card                     |                |           |                        |                         |
| * Card number            | * MM/YY        | CSC       | Postal code            |                         |
|                          |                |           |                        |                         |
|                          |                |           |                        |                         |
| This site is protected b | y reCAPTCHA an | d the God | ogle Privacy Policy ar | nd Terms of Service app |
|                          |                |           |                        |                         |
| Billing address          |                |           |                        |                         |

If you are paying your membership by check, send to

ACTE P.O. Box 718621 Philadelphia, PA 19171-8621

#### **Renewing your Membership**

If you are <u>renewing your membership</u>, logging in will bring up your ACTE member portal page:

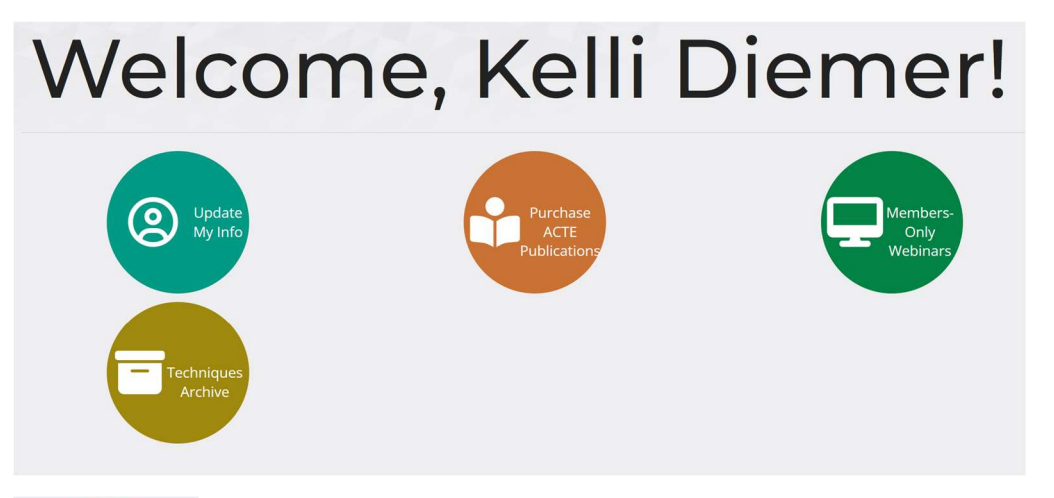

Update My Info **Update My Info** – you can change your name, address, school, etc. You can also add in your demographic data (My Demographics option). Edits are done by choosing the pencil in the upper right corner of the screen.

| 122.5                                  | 1 | Profile My     | Participation My Demographics |     |            |                  |     |
|----------------------------------------|---|----------------|-------------------------------|-----|------------|------------------|-----|
| Kelli Diemer<br>Director of Membership |   | Contact In     | formation                     | 011 | Organizat  | ion Relationship | 000 |
| ACTE National                          |   | Prefix         |                               |     | Company Id | 263076           |     |
| Mobile                                 |   | First Name     | Kelli                         |     | Company    | ACTE National    |     |
|                                        | 1 | Middle Name    |                               |     |            |                  |     |
|                                        |   | Last Name      | Diemer                        |     |            |                  |     |
|                                        |   | Title          | Director of Membership        |     |            |                  |     |
|                                        |   | Suffix         |                               |     |            |                  |     |
|                                        |   | Email          |                               |     |            |                  |     |
|                                        |   | Work Phone     |                               |     |            |                  |     |
| ACTE ID NUMBER                         |   | Fax            |                               |     |            |                  |     |
| Member Status                          |   | ACTE ID Number |                               |     |            |                  |     |
| Paid through                           |   | Join Date      |                               |     |            |                  |     |

Under the My Demographics option, you can update your data by choosing the pencil in the upper righthand corner.

| If "Please Specify,"<br>describe here |
|---------------------------------------|
| If "Please Specify,"<br>describe here |
|                                       |
| If "Please Specify,"<br>describe here |
|                                       |
|                                       |

Once logged into your profile, you can renew online.

| Í                                               |             |          |                     |          |               |        |
|-------------------------------------------------|-------------|----------|---------------------|----------|---------------|--------|
| ID Status Active Type<br>Actions -<br>Renew Now | ACTE Member | Category | Professional Member | Region 2 | Member Status | Member |

When renewing, an invoice will be posted on your account. To pay, select **Add to Cart**.

| Contact I           | nformation  |           | / 14        | Organiz    | vation R   | elationshi | p / 1       |
|---------------------|-------------|-----------|-------------|------------|------------|------------|-------------|
| contact information |             |           |             | organiz    | ation it   |            |             |
| Prefix              |             |           |             | Company Id |            |            |             |
| irst Name           | Katja       |           |             | Company    | ٢          | I/a        |             |
| liddle Name         |             |           |             |            |            |            |             |
| ast Name            | Swann       |           |             |            |            |            |             |
| itle                |             |           |             |            |            |            |             |
| uffix               |             |           |             |            |            |            |             |
| imail               |             |           |             |            |            |            |             |
| Vork Phone          |             |           |             |            |            |            |             |
| ax                  |             |           |             |            |            |            |             |
| CTE ID Numbe        | or 518155   |           |             |            |            |            |             |
| loin Date           | 6/1/2023    |           |             |            |            |            |             |
| Open Invo<br>Pay    |             | Date      | Description | o D        | lue Date   | Amount     | Balance Due |
| •                   | Cash-518155 | 1/25/2024 | Renewal F   | ees        |            | 355.00     | 355.00      |
|                     |             |           |             | Total      | balance du | 9          | 355.00      |
|                     |             |           |             |            |            |            |             |

## ACTE Membership Card

Membership cards are available on your ACTE profile page.

|                                                                             | Member Card                         |  |  |  |  |
|-----------------------------------------------------------------------------|-------------------------------------|--|--|--|--|
| Association for Career<br>and Technical Education<br>0<br>5050 H<br>Las Ver | Swann<br>Brent Ln<br>Igas, NC 89131 |  |  |  |  |
| Member #: 518155                                                            | Expires: 5-31-202-                  |  |  |  |  |

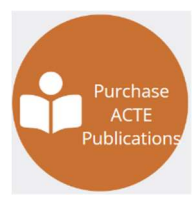

Purchase ACTE Publications – opens the ShopACTE site.

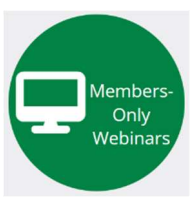

**Members-Only Webinars** – opens the CTE Learn site. Please check the Partner Portals for your state specific CTE Learn Portal.

| ACT                                                    | ONLINE<br>LEARNING<br>NETWORK                                                                                                    |                |               |                                                                                   | Pricing        | Login Help      | Go to ACTE |  |
|--------------------------------------------------------|----------------------------------------------------------------------------------------------------|----------------|---------------|-----------------------------------------------------------------------------------|----------------|-----------------|------------|--|
| *                                                      | Credit Courses                                                                                                    | Free Resources | Free Webinars | CareerPrepped                                                                     | College Credit | Partner Portals | ٩          |  |
| CT<br>Wel<br>CTE<br>mer<br>regi<br>Onc<br>to a<br>resc | CTE Learn New Users<br>Welcome to ACTE Online Learning Network, CTE Learn!<br>CTE Learn registration is free for ACTE members and non-<br>members. Anyone wishing to access CTE Learn must<br>register on the site.<br>Once your register on CTE Learn, you'll have free access<br>to a variety of professional development tools and<br>resources, including ACTE's upcoming and recorded |                |               | CTE Learn Registered Users Username/Email Address Password Login Forgot Password? |                |                 |            |  |
|                                                        |                                                                                                    | Register       |               |                                                                                   |                |                 |            |  |

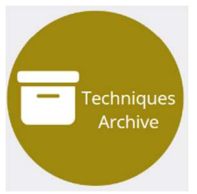

**Techniques Archive** – opens the Techniques archive site.

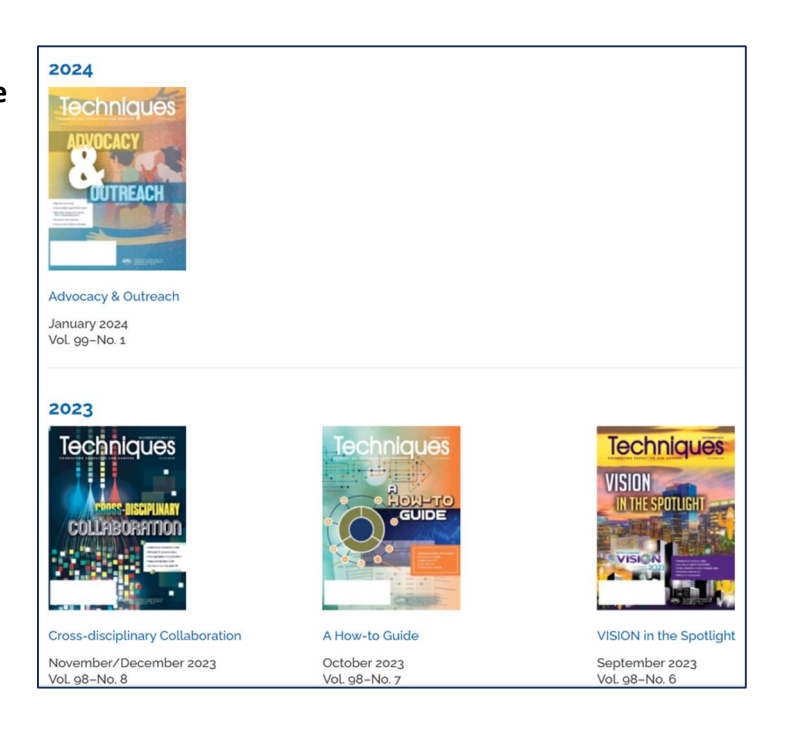